# 北京信息科技大学电子校园卡使用指南

校园卡支持金融消费和身份识别两大功能,应用场景遍布校园, 为师生学习和生活提供便捷服务。升级后的新版校园卡系统包括实体 校园卡和电子校园卡两种,现将校园卡系统使用指南公布如下。

### 一、校园码刷码消费

电子校园卡生效前,师生需要用现有的实体校园卡在校园任一消费终端上贴卡或消费,完成个人数据同步(注:实体校园卡放到消费 POS 机读卡区域约 2 秒显示余额即为同步成功)。电子校园卡可通过 学校企业微信号和小程序两种方式打开,具体操作方法如下。

1. 学校企业微信号打开电子校园卡

登录学校企业微信号,点击"信息科大 E 卡通"模块,出现信息 科大 E 卡通主页面(图 1),就可看到个人电子校园卡,点击"校园 码"就可以在 POS 机上进行扫码消费(图 2),从校园卡余额中扣费。

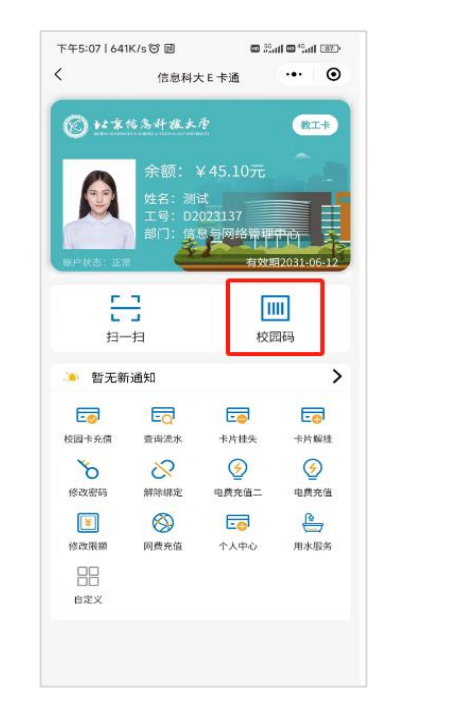

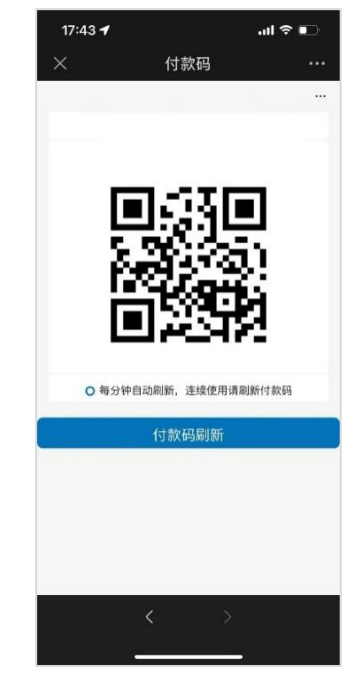

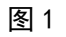

图 2

2. 微信小程序打开电子校园卡

在微信小程序中搜索"信息科大 E 卡通",进行校园卡绑定(图3)之后也可以打开电子校园卡,使用校园码消费(图4)。

|                    |                                          | all 5G 💼           | 中午12:26   5 | 5.5K/s 🞯 🔃      | 📾 Sadi 🖾 |
|--------------------|------------------------------------------|--------------------|-------------|-----------------|----------|
| Û                  | 身份认证                                     | ••• •              |             | 信息科大E卡          | iğ ••    |
| 绑定类型               | 师生                                       |                    |             |                 |          |
|                    |                                          |                    |             |                 |          |
| 学号/工号              | 输入学号/工号                                  |                    |             |                 | ⑦ 什么是校   |
| 卡密码                | 默认身份证后六位                                 |                    |             | <b>7:".</b> ".g | СF       |
| 证件类型               | 身份证                                      |                    |             | 1. CU           |          |
| 证件号码               | 输入证件号码                                   |                    | 7           | 3 G.            | 145      |
| 手机号                | 请输入手机号                                   |                    |             | 11. J.          | -h-h     |
|                    | 校园卡绑定                                    |                    | - Gi        | 7.0             | D        |
| 同意《隐礼              | 私政策》和《服务协议》                              |                    |             | 1246            | -        |
| D 温馨提示:            |                                          |                    | ○ 自动        | 加利新间隔30S,频繁使用设  | 青手动刷新    |
| 、证件类型:)<br>1.语选择护昭 | 默认选择身份证,外籍教师、                            | 港澳台学生、留学           | 账户余额        | ::¥*****        |          |
| 2、初始密码为            | 证件号后六位,非数字字符月                            | 用数字"1"代替,开         |             | 个人中心            |          |
| 但后请及时修改            | 攻密码,保证账户安全<br>"得一本能工学开演,语及时"             | 与绞同主服务市心理          |             |                 |          |
| 2 茶場売有错            | roca - Linipart (0.5.) veri - Helveria 2 | D IX EE P NEW TOWN |             |                 |          |

图 3

图 4

二、支付宝付款码刷码消费及充值

1. 个人信息绑定支付宝

首次使用支付宝付款码刷码消费,需要进行个人信息绑定。打开 支付宝扫下面的图示二维码(图5),出现服务授权页面(图6),点 击确认授权,完成个人信息绑定支付宝。

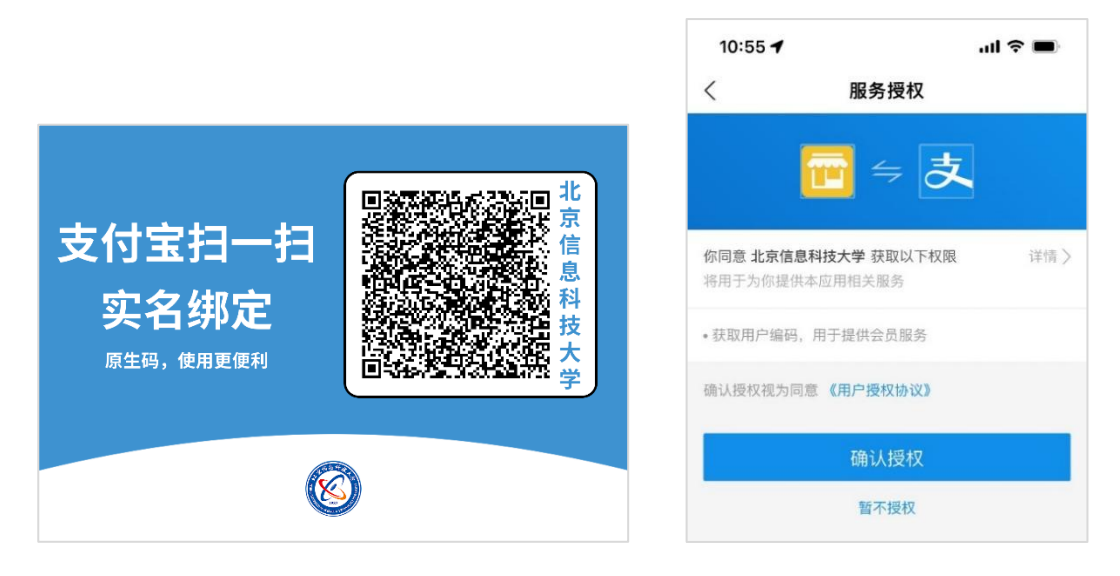

#### 图 5

图 6

2. 使用支付宝付款码刷码支付

完成个人信息绑定后,打开支付宝收付款码在 POS 机上刷码消费。费用从支付宝余额或关联银行卡扣除。

3. 使用支付宝校园派对校园卡充值

首先打开支付宝,搜索"校园派",出现图7页面,点击"充校 园卡",出现图8绑定校园卡页面,在页面中搜索北京信息科技大学, 出现图9添加新卡页面,输入姓名、学号或教工号,输入充值金额, 即可完成校园卡充值。

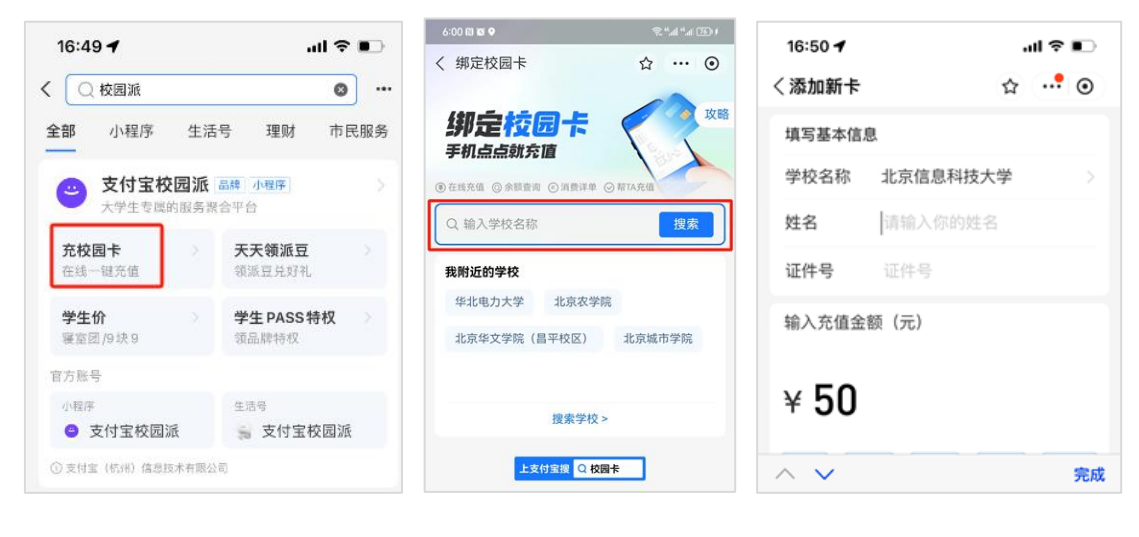

图 7

图 9

# 三、微信付款码刷码消费

1. 个人信息绑定微信

首次使用微信付款码消费需要先绑定个人信息。登录北京信息 科技大学企业微信号"信息科大 E 卡通"模块,在主页面中点击"个 人中心"(见图 10 红框),确认核身状态(图 11),如果显示"未绑 定",需要点击"绑定"后使用。

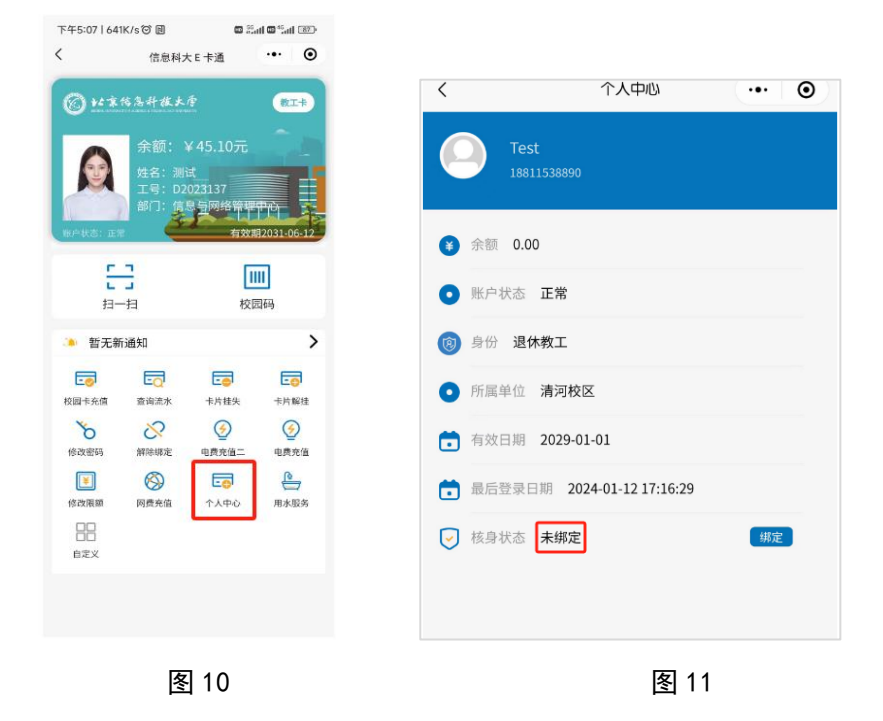

2. 使用微信刷码支付

完成个人信息绑定后,就可以打开微信收付款码在 POS 机上刷码 消费,费用从微信零钱或关联银行卡扣除。

3. 使用微信充值

登录学校企业微信号"信息科大 E 卡通"模块,在主页面中点击 "校园卡充值"(图 12),出现充值页面(图 13),可通过微信给校园 卡账户充值。充值实时到账户,上限为单笔 999 元。

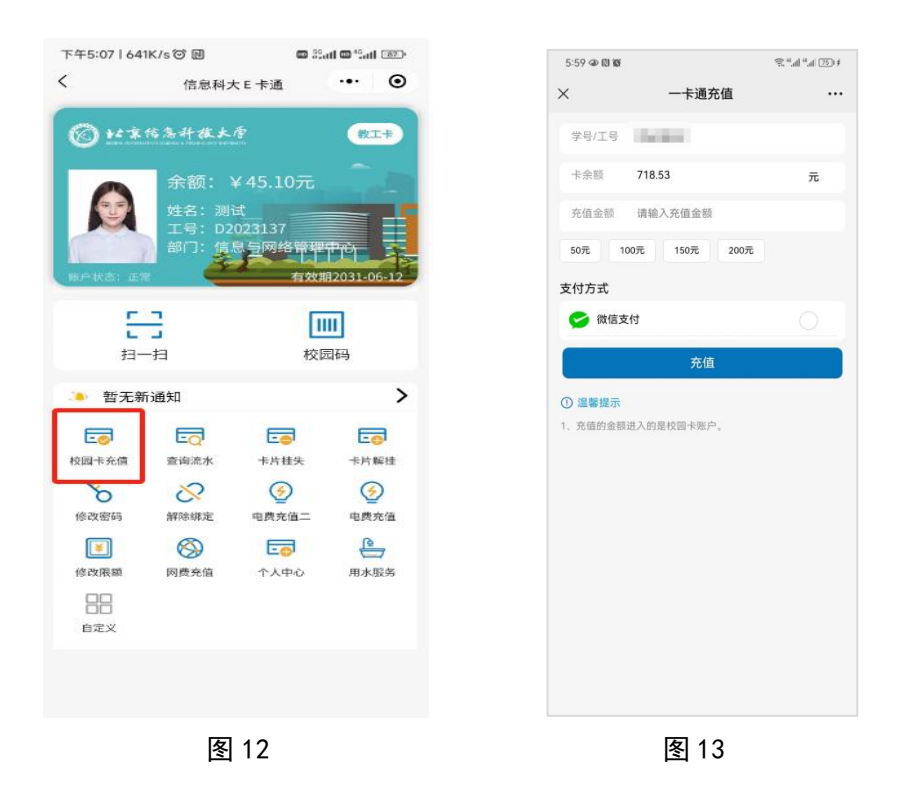

# 四、微信线上自助服务

登录学校企业微信号"信息科大 E 卡通"模块,在主页面中提供 校园卡充值、查询流水、卡片挂失解挂、网费充值和电费充值等功能。

# 五、水控结算模式

水控指的是浴室和开水机上刷卡器。系统升级后,小营校区浴室、 健翔桥校区浴室、健翔桥校区开水机改为"小钱包"结算模式。第一 次使用原有水控(图14)前需要在结算机上刷卡,本次刷卡会给卡 内"小钱包"预充值10元,作为水控专用,用户使用水控消耗此专 用金额。小钱包的额度为10元,即两次使用结算 POS 机(图15)结 算之间最多消费10元。 在专门的结算 POS 机上结算历史消费时,结算 POS 机会显示系统 账户余额和小钱包消费额。在淋浴、热水机水控器上插卡消费时,水 控器显示小钱包余额(图 14)。

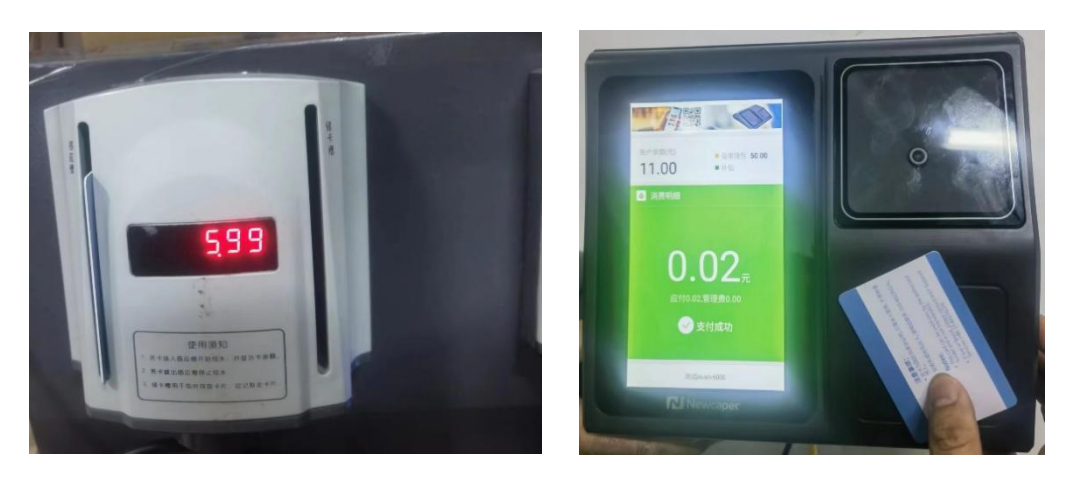

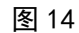

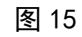

结算 POS 机安装位置:小营浴室、健翔桥浴室、健翔桥开水房, 健翔桥教三楼二、五层,健翔桥学四公寓一层。

信息网络中心

2024年1月12日